# **Guide to Online Sports Registration**

Step A.) Create an account with the City of Santa Cruz, Parks and Recreation Department's WebTrac registration program. <u>All players and managers</u> will need to create personal accounts to complete an online sports registration. NOTE: IF you have already registered yourself or family member with the Parks and Recreation Department for other P&R programs within the last year (beginning Jan. 2016), you may skip Step A and proceed to Step B

Follow the link below to create an account with the COSC Parks and Recreation Department.

## Create an account

| SA SA                       | NTÅCRUZ                                      | Jobs   Calendar   Surf Cam   Contact Us                |
|-----------------------------|----------------------------------------------|--------------------------------------------------------|
| Home   Search -   Conta     | rt Parks & Recreation   Event Calendar   FAQ |                                                        |
|                             | Weid                                         | come, Guest   Login   Shopping Cart (0)   Wishlist (0) |
| New Account Information     |                                              |                                                        |
| Login (up to 50 chars) *    |                                              |                                                        |
| Password (up to 50 chars) * |                                              |                                                        |
| Re-Type to Confirm          |                                              |                                                        |

- 1) Login: Enter your username/ login name
- 2) Password: Create a password

| First Name *           | jason             |                      | Last Name *                                   | macintire                    |                                                                         |
|------------------------|-------------------|----------------------|-----------------------------------------------|------------------------------|-------------------------------------------------------------------------|
| AVOID ADDRE            | SS ERRORS!        |                      |                                               |                              |                                                                         |
| Step 1: Begin ty       | ping address.     |                      |                                               |                              |                                                                         |
| Step 2: Select y       | our address from  | list choices if pres | sent and continue to                          | next field OR if address not | on list,                                                                |
| Step 3: finish tv      | ping vour address |                      |                                               |                              |                                                                         |
|                        |                   |                      |                                               |                              |                                                                         |
| Address Line 1 *       |                   | A                    | Address Line 2                                |                              | City *                                                                  |
|                        |                   |                      |                                               |                              |                                                                         |
| State *                | CA                | •                    | Zip Code *                                    |                              | Email Address 1 *                                                       |
| State *                | CA                | *                    | Zip Code *                                    |                              | Email Address 1 *                                                       |
| State *                | CA                | •                    | Zip Code *<br>Confirm Email *                 |                              | Email Address 1 *                                                       |
| State *                | CA                | T                    | Zip Code *<br>Confirm Email *                 |                              | Email Address 1 * Phone Number 1 *                                      |
| State *<br>Extension 1 | CA                | •                    | Zip Code *<br>Confirm Email *<br>Phone 1 Type | Cell Phone V                 | Email Address 1 *<br>Phone Number<br>1 *<br>Gender Please Select A Ge v |

- 3) First/Last Name: Enter your first name and last name
- 4) Address Line 1: Please follow these instructions for selecting your address: Begin by typing your street number and the first two to three letters of your street name, then pause a moment to allow the drop down list to appear. If your address in within City limits, the system will provide a list of possible matches. Select your address from the list in the drop down menu, by

clicking on it. <u>The system may have errors if you don't click the address in the drop down menu</u>. If the system does not show your street address in the drop down menu, it is most likely\* because you live outside the city limits. If you live outside the city limits you will be required to type out the remainder of your address.

\*some recently created streets within the City Limits may not have been updated in the system. If you believe this to be the case with your address, please contact the Admin office at (831)420-5270.

5) Email address: Enter your email address, then enter again to confirm.

| Address Line 1 * | 323 Church St |   | Address Line 2  | FRNT  |   | City *              | Santa Cruz       |
|------------------|---------------|---|-----------------|-------|---|---------------------|------------------|
| State *          | CA            | • | Zip Code *      | 95060 | ) | Email Address 1 *   | macigreg@msn.com |
|                  |               |   | Confirm Email * |       |   | Phone Number<br>1 * |                  |

6) Phone Number: Enter your primary phone number. The system will check your email and phone number against its existing records. If you get an error box like the one below, it is because the system thinks you already have an account. You can follow the link to recover your password, or you can use a different email or phone number to continue on.

| Duplicat                          | e Check                                     |                                   | X       |
|-----------------------------------|---------------------------------------------|-----------------------------------|---------|
| Potentia<br>phone n               | l duplicate Hou<br>umber entered            | sehold found b                    | ased on |
| If you do<br>password<br>recovery | o not know you<br>d please click h<br>page. | r username or<br>ere to go to the | e user  |
|                                   |                                             | ٢                                 | Okay    |

- 7) Gender: To ensure proper league registration you will be required to indicate your gender.
- 8) Filling in "extension" and "phone 1 type" is optional.
- 9) Birthday: this box must be filled out in the following order: First, select the appropriate year, then the month, then the day from the calendar. If you do not make the DOB selections in this order, the system will default to 2017. It is important to note you must enter your actual date of birth. You will not be allowed to sign up for an ADULT sports league if you are not at least 18 years of age.

|                                    |       | 1081 |     | •    | August |     | -   |                                           |
|------------------------------------|-------|------|-----|------|--------|-----|-----|-------------------------------------------|
| Please click on b                  | •     | 1301 |     |      | hugusi |     |     |                                           |
| Add New Membe                      | Sun   | Mon  | Tue | Wed  | Thu    | Fri | Sat |                                           |
| Add Hew Helling                    |       |      |     |      |        |     | 1   |                                           |
| <ul> <li>Additional Fai</li> </ul> | 2     | 3    | 4   | 5    | 6      | 7   | 8   |                                           |
| Emergency Co                       | 9     | 10   | 11  | 12   | 13     | 14  | 15  |                                           |
| Emergency of                       | 16    | 17   | 18  | 19   | 20     | 21  | 22  |                                           |
| Once all family n                  | 23    | 24   | 25  | 26   | 27     | 28  | 29  | (you will no longer be able to add family |
| Save                               | 30    | 31   | 1   |      |        | 4   |     |                                           |
|                                    | ▼ Tod | ay   |     | ×    | Clear  |     |     |                                           |
|                                    |       |      |     | Clos | e      |     |     |                                           |

10) Adding an Emergency Contact: the system will require you to provide the name and phone number of an emergency contact.

| Add New Member      | Add Emergency Contact (REQUIRED) |                    |   |
|---------------------|----------------------------------|--------------------|---|
| Additional Family M | ember                            |                    |   |
| Emergency Contact   | 5                                |                    |   |
| First Name *        | Last Name *                      | Address 1          |   |
| Address 2           | City                             | State CA           | • |
| Zip Code            | Relation                         | Email Address      |   |
| Phone Number *      | Phone Extension                  | Remove New Contact |   |

11) Click "save". Next, you will then be taken you to this page.

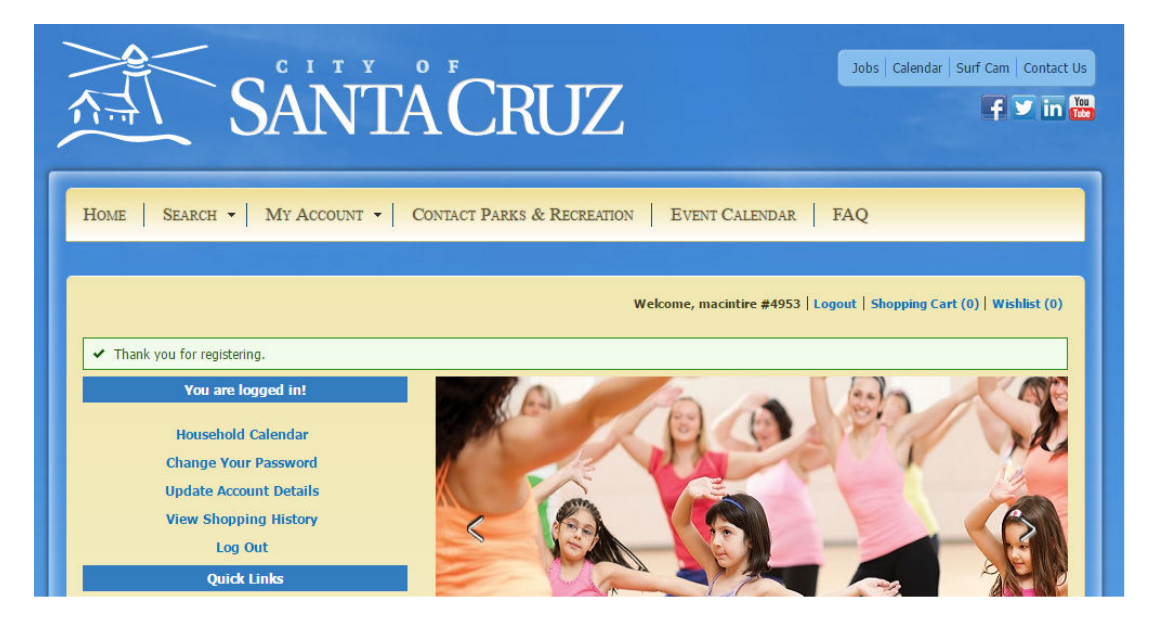

You have successfully created an account!

#### STEP B) This step is for the team MANAGER ONLY!!!

 Register your team for spring softball: Managers will be sent the links to sign up a team for Men's, Women's, or Co-Rec. Click the link to sign a team up for the appropriate league. Links will also be on the <u>City's softball page</u>.

Step two. Sign your team up for the league. Fallow the links below to add your team to the league.

 Men's

 Women's

 Co-Rec

2) Each link will take you either to the login screen or to the sign up screen if you are already logged into the system.

#### Login screen

| WebTrac Login                                                                          |                                                                                        |  |  |  |  |  |  |
|----------------------------------------------------------------------------------------|----------------------------------------------------------------------------------------|--|--|--|--|--|--|
| Username *                                                                             |                                                                                        |  |  |  |  |  |  |
| Password *                                                                             |                                                                                        |  |  |  |  |  |  |
| If you have an account with us, but you've forgotten your username, please click here. |                                                                                        |  |  |  |  |  |  |
| If you have an account with us, but you've forgotten your password, please click here. |                                                                                        |  |  |  |  |  |  |
| If you're a brand new patron w                                                         | If you're a brand new patron with us, please click here to register for a new account. |  |  |  |  |  |  |
| Login                                                                                  |                                                                                        |  |  |  |  |  |  |

#### Sign-up screen

| lestions                                                                                                    |                                          |   |
|----------------------------------------------------------------------------------------------------|------------------------------------------|---|
| Assistant manager info<br>(Name/Phone/Email)                                                                                                    | 1                                        |   |
| I understand that a team representative<br>must come to the managers meeting. Not<br>attending the meeting will result in lower<br>playoff seeding. *                                                                                                    | Not Selected                             | • |
| Last years team name?                                                                                                    |                                          |   |
| Playoff Preference? *                                                                                                    | Not Selected                             | • |
| Preferred nights to play? *                                                                                                    | Sunday<br>Monday<br>Tuesday<br>Wednesday | • |
| Team Name *                                                                                                    |                                          |   |
| WAIVER OF LIABILITY: In consideration<br>of participation in this event, I hereby<br>indemnify and hold harmless and release<br>the City of Santa Cruz, Its agents and<br>employees, and the Santa Cruz Seaside<br>Company from any and all liability for<br>any injury suffred by myself or my<br>minor child arising from or connected<br>with this program, and I assume all risk<br>for any injury suffic received. | Not Selected                             | • |

- 3) When signing up for a team you must answer all questions completely:
  - a. Assistant Manager's info Name/Phone/email
  - b. Confirmation of required attendance by manager or team representative at the Spring Softball Pre-season Manager's Meeting.
  - c. Last year's team name
  - d. This year's Team name
  - e. Playoff preference, First or Second game.
  - f. Preferred night of the week to play: MUST LIST MIN. 2 NIGHTS, 3 preferred. List nights in order of most preferred to least preferred.
- 4) Click the "I Agree" button to accept/confirm the program activity waiver.
- 5) Click continues.
- 6) You will be directed to the following screen which will show the team fee for signing up. Fees will be calculated based on date of registration. Registrations completed during mail-in or "early bird registration" period will reflect a discounted fee. Registrations received after mail-in, or "early bird" will reflect the standard league fee.

| 🗸 New         | Charges In Shopping Cart                                                                                                    |       |            |          |           |  |  |  |
|---------------|----------------------------------------------------------------------------------------------------|-------|------------|----------|-----------|--|--|--|
| Shopping Cart |                                                                                                    |       |            |          |           |  |  |  |
| Showing       | 1 To 1                                                                                                    |       |            | Total Re | sults (1) |  |  |  |
|               | Description                                                                                                    | Name  | Total Fees |          |           |  |  |  |
| ×             | Softball beta test Co-Rec Team sign up (Softball beta test-CO-REC LEAGUE) (Enrolled)                                                      | jason | \$ 0.00    | •        | •         |  |  |  |
|               | Grand Total Fees Due                                                                                                    |       | \$ 0.00    |          |           |  |  |  |
|               | Total Old Balances Not in Shopping Cart                                                                                                   |       | \$ 0.00    |          |           |  |  |  |
| Proce         | Total Old Balances Not in Shopping Cart     \$ 0.00       Proceed To Checkout     Continue Shopping       Pay Old Balances     Empty Cart |       |            |          |           |  |  |  |

7) Click the "Proceed to Checkout" button. The system will show you the charges and collect your payment information. After entering your payment information click "continue" at the bottom of the page to receive a confirmation receipt. Your receipt will be sent to the primary email on your account.

## Now you are ready to have players add themselves to the roster...

**Step C) HOW PLAYERS MAY ADD TO A TEAM ROSTER**: Within 24 hours (or Monday morning if you sign up Friday-Sunday), Managers will receive an email from the sports office. This email will contain a link to your team's roster and password. Only players who have your team password will be able to sign your roster. All players, including the manager, if they are also a player, must sign up on the team's roster. The email will look something like this:

"You have successfully added your team to the spring 2017 Softball League.

Now you will need to have your players sign your team's roster. Managers will not be able to add players to a team themselves. All players must sign up individually. Managers will need to send the team link and password to all of the players who wish to add to the team. Players

must enroll (set up an account) with the City first via the enroll link. If you are a Manager who also is a player you must also sign up via the roster link below."

Link for players to sign roster.

Team passcode: \*\*\*\*\*\*

Players must be on your roster before they may play. Players will be able to sign the roster through the website at any time, up to the 3rd game of the season. After the 3<sup>rd</sup> game the website will not let you add any additional players. The great thing about this system is if you have a smartphone and reception at the field you can add players right before game time! They will need to follow the steps in this guide for creating an account and need the link and password to your team roster. We recommend you keep those handy.

When players sign the roster, the system will automatically check their address and charge the applicable fees for non-residents. This means managers do not need to collect these fees from players, because players can pay the fee using Visa or MasterCard when using the online system. The waiver forms are completed with digital signatures when using the online system to sign the roster. No more running around town to collect signatures!

Managers can either require the players to forward their receipt from signing up, or email the office for a list of players who have signed up. It is the MANAGERS RESPONSIBILITY to ensure their players are on the roster. If a player is found to be playing and not on the roster it is an automatic FORFEIT. If it is after the 3<sup>rd</sup> game of the season, they will not be able to add to the roster. Staff will continue to do random ID checks. It is highly recommended that the Manager keep a copy or photo of all players ID's with them at every game!

# Thank you for your participation! We wish you a successful registration experience!